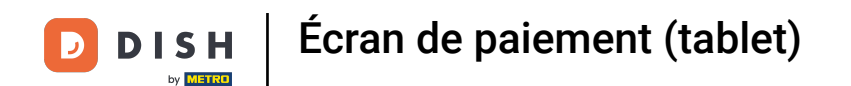

### La première étape consiste en ouvrir DISH POS. Cliquez sur l'icône du menu.

| =     | ) ISH POS Restaurant | POSTES C | OMMANDES EN COURS |          | ¢ |
|-------|----------------------|----------|-------------------|----------|---|
| Table | 1                    | Table 2  | Table 3           | Table 4  |   |
| Table | 5                    | Table 6  | Table 7           | Table 8  |   |
| Table | 9                    | Table 10 | Table 11          | Table 12 |   |
| Table | 13                   | Table 14 | Table 15          | Table 16 |   |
| Table | 17                   | Table 18 | Table 19          |          |   |
|       |                      |          |                   |          |   |

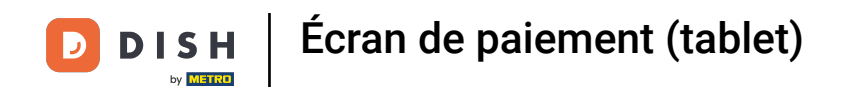

### • Faites défiler vers le bas et cliquez sur Réglages.

|      |                                  | POSTES CO | MMANDES EN COURS |          | Ĵ |
|------|----------------------------------|-----------|------------------|----------|---|
| Ŏ    |                                  | Table 2   | Table 3          | Table 4  |   |
| Mana | ager Manager                     |           |                  |          |   |
| ď    | Liens internet                   | Table 6   | Table 7          | Table 8  |   |
| 8    | Imprimer rapport                 |           |                  |          |   |
| ß    | ТРЕ                              | Table 10  | Table 11         | Table 12 |   |
| [?]  | Paiements inattendus             |           |                  |          |   |
| ଟି   | Tutoriels DISH POS               | Table 14  | Table 15         | Table 16 |   |
|      |                                  |           |                  |          |   |
| ÷    | Désactiver impression ticket     | Table 18  | Table 19         |          |   |
| ð    | Réimprimer/réouvrir<br>commandes |           |                  |          |   |
|      |                                  |           |                  |          |   |
| Ø    | Réglages                         |           |                  |          |   |
| Ð    | Se déconnecter                   |           |                  |          |   |

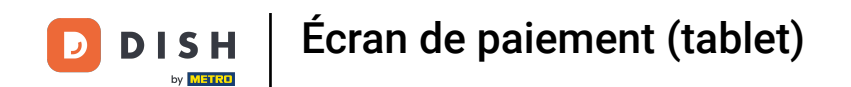

## • Faites défiler vers le bas et cliquez sur Écran de paiement.

| ← ⊚ Réglages                                       | <u>↑</u> |
|----------------------------------------------------|----------|
| Affichage                                          |          |
| Thème<br>Foncé                                     |          |
| Orientation écran                                  |          |
| Paramètres de connexion                            |          |
| Écran des postes                                   |          |
| Écran de menu et de commande                       |          |
| Stock                                              |          |
| Écran de paiement                                  |          |
| Autres                                             |          |
| Paramètres de saisie                               |          |
| Réglages du matériel                               |          |
| Mode débogage, plus d'informations sur les erreurs | ••       |
| À propos de DISH POS<br>1.20.1                     |          |

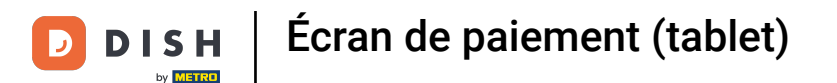

Colonnes des modes de paiement vous permet de définir le nombre de colonnes affichées pour les modes de paiement sur l'écran de paiement.

| ← ⊚ Écran de paiement                                      |    |
|------------------------------------------------------------|----|
| Colonnes des modes de paiement                             | 2  |
| Format de police mode de paiement                          | 16 |
| Une fois la commande divisée, allez à<br>Nouvelle commande |    |
| Retour à l'écran des zones                                 |    |
|                                                            |    |
|                                                            |    |
|                                                            |    |
|                                                            |    |
|                                                            |    |

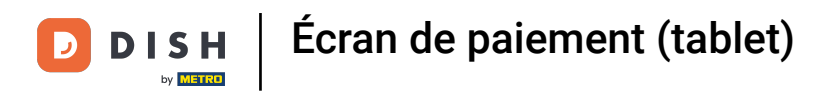

# Click highlight

| ← ⊚ Écran de paiement                                      |  |    |
|------------------------------------------------------------|--|----|
| Colonnes des modes de paiement                             |  |    |
|                                                            |  | 2  |
| Format de police mode de paiement                          |  | 14 |
|                                                            |  | 10 |
| Une fois la commande divisée, allez à<br>Nouvelle commande |  |    |
| Retour à l'écran des zones                                 |  | •• |
|                                                            |  |    |
|                                                            |  |    |
|                                                            |  |    |
|                                                            |  |    |
|                                                            |  |    |
|                                                            |  |    |
|                                                            |  |    |
|                                                            |  |    |
|                                                            |  |    |
|                                                            |  |    |
|                                                            |  |    |

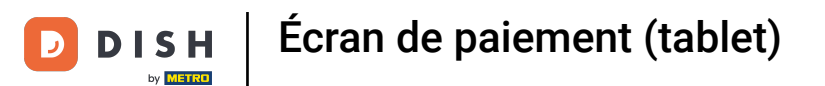

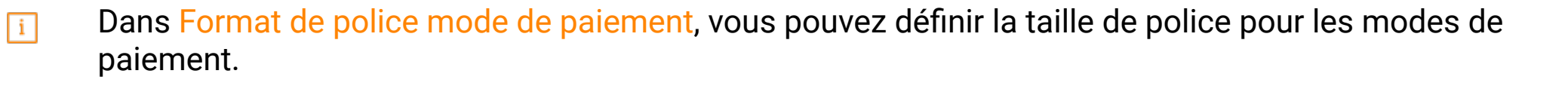

| ← ⊚ Écran de paiement                                      |    |
|------------------------------------------------------------|----|
| Colonnes des modes de paiement                             | 2  |
| Format de police mode de paiement                          | 16 |
| Une fois la commande divisée, allez à<br>Nouvelle commande |    |
| Retour à l'écran des zones                                 |    |

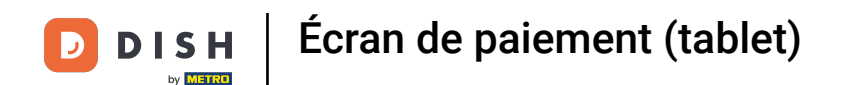

• Dans Une fois la commande divisée, allez à, vous choisissez ce qui doit se passer après le fractionnement d'une commande.

| ← ⊚ Écran de paiement                                      |    |
|------------------------------------------------------------|----|
| Colonnes des modes de paiement                             | 2  |
| Format de nolice mode de naiement                          |    |
|                                                            | 16 |
| Une fois la commande divisée, allez à<br>Nouvelle commande |    |
| Retour à l'écran des zones                                 |    |
|                                                            |    |
|                                                            |    |
|                                                            |    |
|                                                            |    |
|                                                            |    |
|                                                            |    |
|                                                            |    |

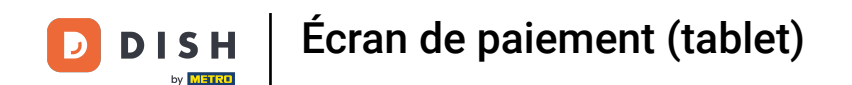

Avec Commande, l'application revient à la commande afin que vous puissiez payer le reste de la commande ou la diviser. Liste des postes ramène l'application à la liste des tables.

| ← ۞ Écran de paiement                                  |                                       |  |  |
|--------------------------------------------------------|---------------------------------------|--|--|
| Colonnes des modes de paiement                         |                                       |  |  |
|                                                        |                                       |  |  |
| Format de police mode de paieme                        |                                       |  |  |
|                                                        |                                       |  |  |
| Une fois la commande divisée, all<br>Nouvelle commande | ez à                                  |  |  |
| Retour à l'écran des zones                             | Une fois la commande divisée, allez à |  |  |
| Netour a recitar des zones                             | O Nouvelle commande                   |  |  |
|                                                        | O Liste des postes                    |  |  |
|                                                        | ANNULER OK                            |  |  |
| '<br>'                                                 |                                       |  |  |
|                                                        |                                       |  |  |
|                                                        |                                       |  |  |
|                                                        |                                       |  |  |
|                                                        |                                       |  |  |
|                                                        |                                       |  |  |
|                                                        |                                       |  |  |

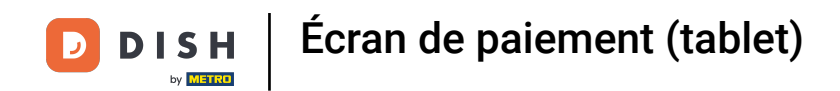

### Remarque: Par défaut, vous retournez à la commande

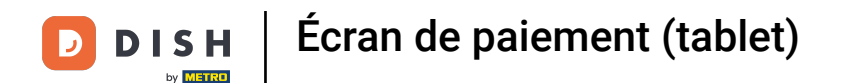

Avec Retour vers l'écran des zones, il est possible d'activer le fait qu'après une vente directe, on retourne à la liste des tables au lieu de rester dans la vente directe.

| ← @ Écran de paiement                                      |    |
|------------------------------------------------------------|----|
| Colonnes des modes de paiement                             | 2  |
|                                                            |    |
| Format de police mode de paiement                          | 16 |
| Une fois la commande divisée, allez à<br>Nouvelle commande |    |
| Retour à l'écran des zones                                 | •• |
|                                                            |    |
|                                                            |    |
|                                                            |    |
|                                                            | \$ |
|                                                            |    |
|                                                            |    |
|                                                            |    |

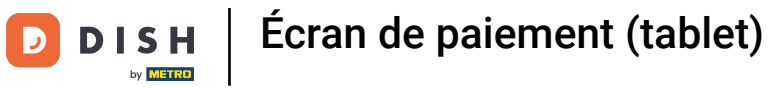

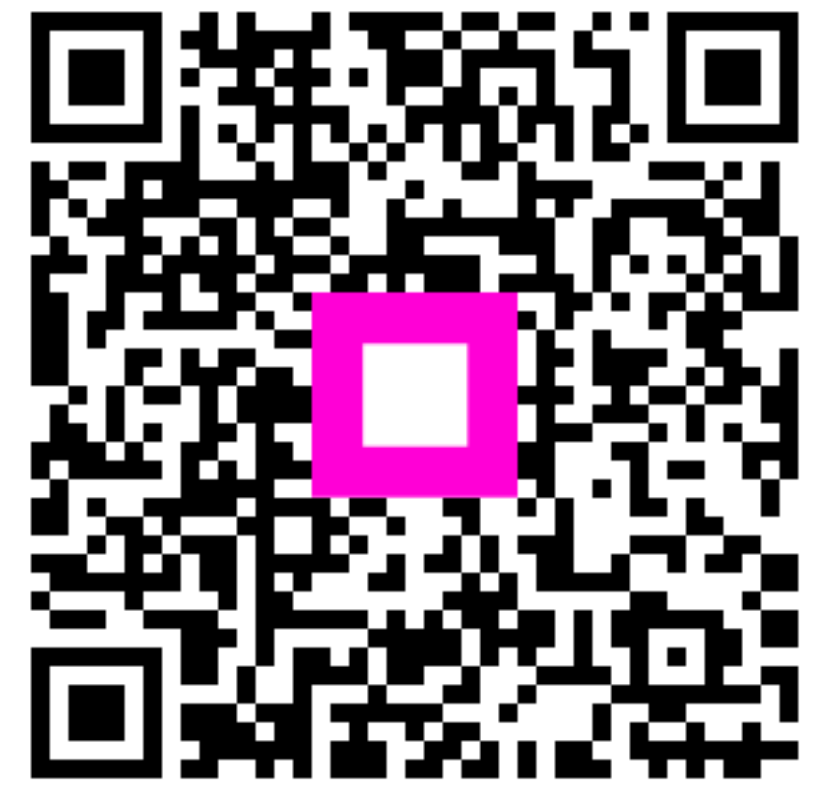

Scannez pour accéder au lecteur interactif